## 無線LANの利用方法について(Windows8編)

無線 LAN 機能を持ったノートパソコンを学内ネットワークに接続し、インターネットツール(電子メール やホームページ等)を利用することができます。

以下に「Windows 8」での設定方法を説明します。

## 1. ワイヤレスネットワーク接続の設定

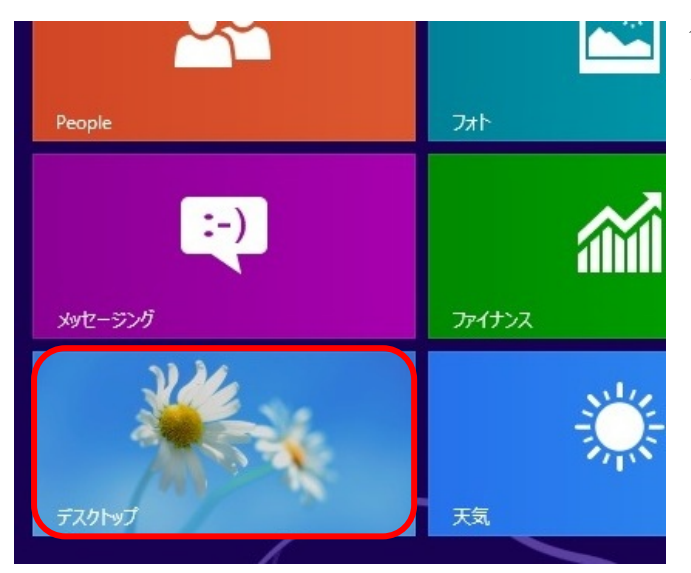

パーソナルコンピュータを起動し、 スタート画面から「デスクトップ」 タイルをクリ ックします。

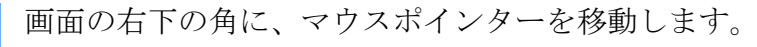

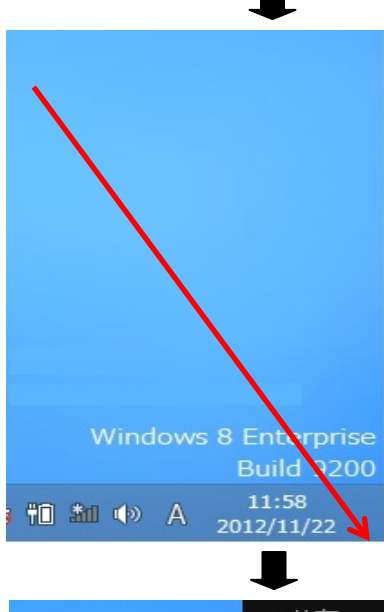

😼 🛍 🏙 📣 🗛

-

**」** 

 $\mathbf{x}$ 

「設定」をクリックします。

「コントロールパネル」をクリックします。ます。 設定 デスクトップ コントロール パネル 個人用設定 PC 情報 ヘルプ ┛ コントロール パネル 「ネットワークの状態とタスクの表示」を (←) → ↑ 🥅 ト コントロール パネル ト クリックします。 コンピューターの設定を調整します システムとセキュリティ コンピューターの状態を確認 ファイル履歴でファイルのバックアップ コピーを保存 問題の発見と解決 ネットワークとインターネット インターネットへの接続 ネットワークの状態とタスクの表示 ホームグループと共有に関するオプションの選択 ハードウェアとサウンド デバイスとプリンターの表示 デバイスの追加 共通で使うモドリティ設定の調整 「新しい接続またはネットワークのセッ ネットワークと共有センター **トアップ」**をクリックします。 👯 « ネットワークとインターネット → ネットワークと共有センター V C => 基本ネットワーク情報の表示と接続のセットアップ レホーム アクティブなネットワークの表示 の変更 現在どのネットワークにも接続していません。 の変更 ネットワーク設定の変更 -1 新しい接続またはネットワークのセットアップ ブロードバンド、ダイヤルアップ、または VPN 接続をセットアップします。 ントをセットアップします。 📑 問題のトラブルシューティング ネットワークの問題を診断して修復します。または、トラブルシューティン

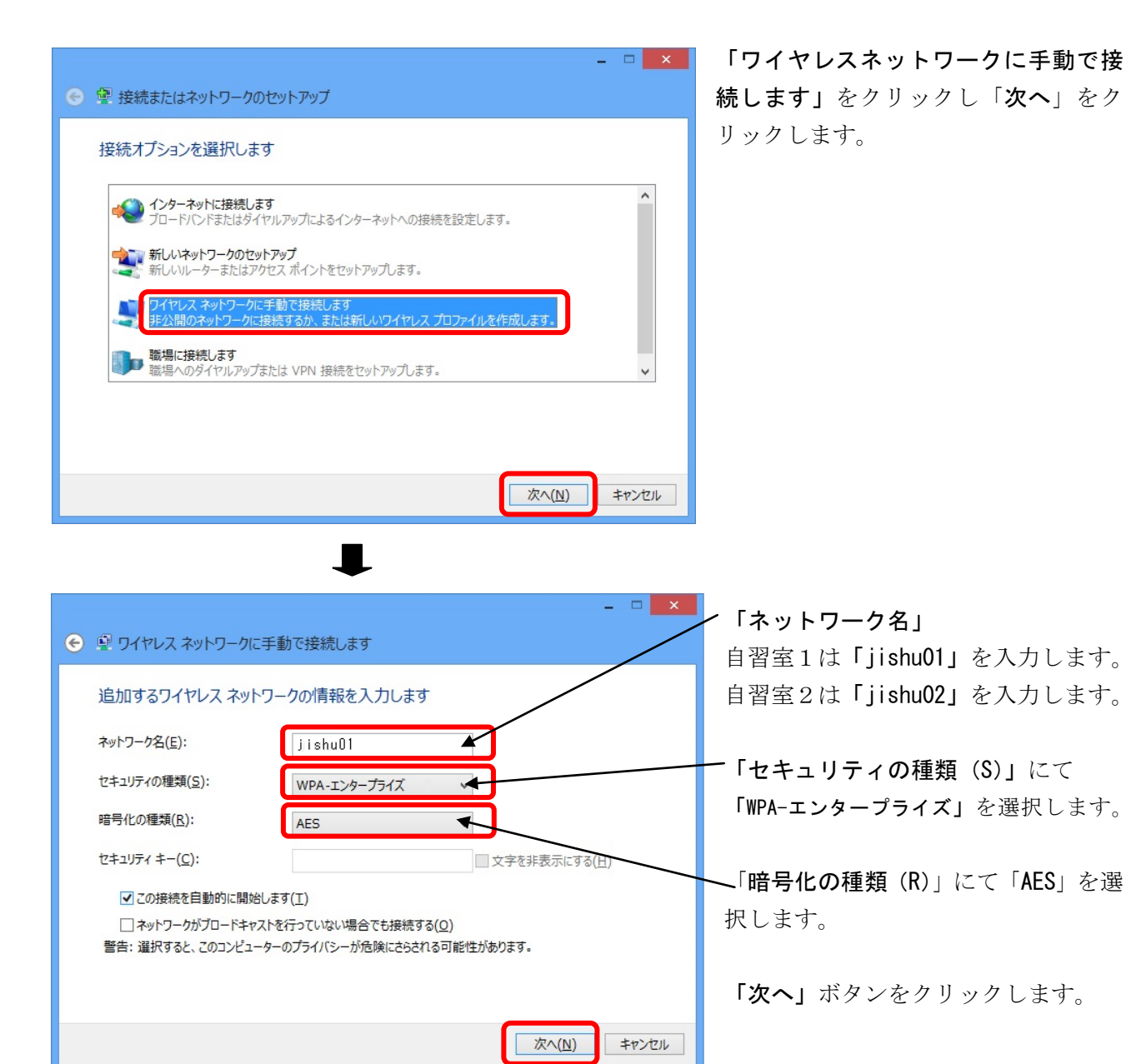

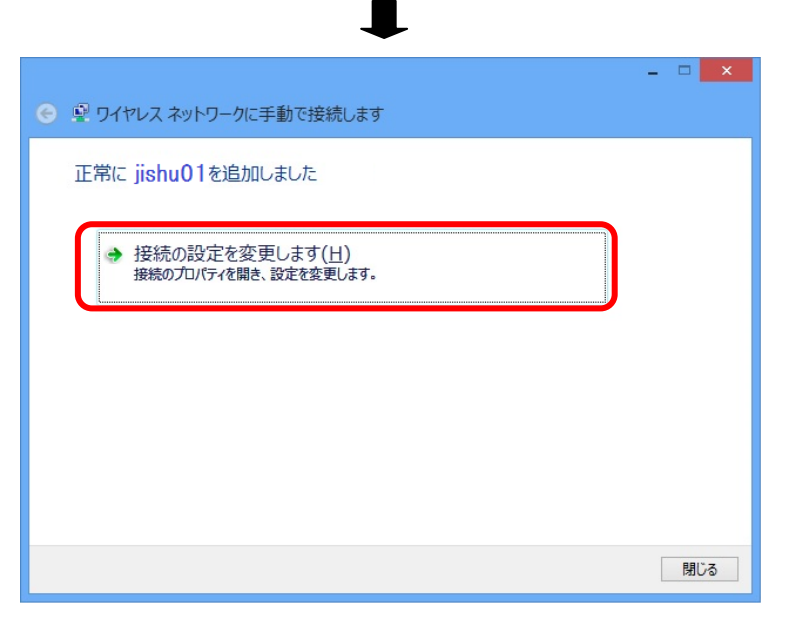

「接続の設定を変更します」をクリックします。

| ワイヤレス ネットワークのプロパティ                                                                                                    |                                                                                                    |
|----------------------------------------------------------------------------------------------------|----------------------------------------------------------------------------------------------------|
| 接続 セキュリティ                                                                                                    | - 「セキュリティ」 タブを選択                                                                                                    |
| セキュリティの種類( <u>E</u> ): WPA - エンタープライズ v<br>暗号化の種類( <u>N</u> ): AES v                                                                                                    | 「ネットワークの認証方法の選択」に<br>て「Microsoft:保護された EAP (PEAP)」<br>を選択します。                                                                     |
| ネットワークの認証方法の選択( <u>Q</u> ):<br>Microsoft:保護された EAP (PEAP)<br>☑ ログオンするたびに、この接続用の資格情報を使用する( <u>R</u> )                                                                                                    | <ul> <li>「設定」ボタンをクリックします。</li> </ul>                                                                                              |
| 詳細設定(D)                                                                                                    |                                                                                                    |
| OK         キャンセル                                                                                                    |                                                                                                    |
| Ļ                                                                                                    |                                                                                                    |
|                                                                                                    |                                                                                                    |
| 保護された EAP のプロパティ ×                                                                                                    | 「サーバの証明書を検証する」のチェ                                                                                                    |
| 保護された EAP のプロパティ × 接続のための認証方法:                                                                                                    | <b>「サーバの証明書を検証する」</b> のチェ<br>ックを外す。                                                                                               |
| 保護された EAP のプロパティ     接続のための認証方法:     □証明書を検証してサーバーの ID を検証する(\v)     □次のサーバーに接続する (例: srv1、srv2、.*¥.srv3¥.com)(Q):     □     □     □     □     □     □     □     □     □     □     □     □     □     □     □     □     □     □     □     □     □     □     □     □     □     □     □     □     □     □     □     □     □     □     □     □     □     □     □     □     □     □     □     □     □     □     □     □     □     □     □     □     □     □     □     □     □     □     □     □     □     □     □     □     □     □     □     □     □     □     □     □     □     □     □     □     □     □     □     □     □     □     □     □     □     □     □     □     □     □     □     □     □     □     □     □     □     □     □     □     □     □     □     □     □     □     □     □     □     □     □     □     □     □     □     □     □     □     □     □     □     □     □     □     □     □     □     □     □     □     □     □     □     □     □     □     □     □     □     □     □     □     □     □     □     □     □     □     □     □     □     □     □     □     □     □     □     □     □     □     □     □     □     □     □     □     □     □     □     □     □     □     □     □     □     □     □     □     □     □     □     □     □     □     □     □     □     □     □     □     □     □     □     □     □     □     □     □     □     □     □     □     □     □     □     □     □     □     □     □     □     □     □     □     □     □     □     □     □     □     □     □     □     □     □     □     □     □     □     □     □     □     □     □     □     □     □     □     □     □     □     □     □     □     □     □     □     □     □     □     □     □     □     □     □     □     □     □     □     □     □     □     □     □     □     □     □     □     □     □     □     □     □     □     □     □     □     □     □     □     □     □     □     □     □     □     □     □     □     □     □     □     □     □     □     □     □     □     □     □     □     □     □     □     □     □     □     □     □     □     □     □     □     □     □     □     □     □     □     □ | 「サーバの証明書を検証する」のチェ<br>ックを外す。<br>「認証方法を選択する(S)」にて「セ<br>キュリティで保護されたパスワード<br>(EAP-MSCHAP v2)」を選択する。                                   |
|                                                                                                    | 「サーバの証明書を検証する」のチェ<br>ックを外す。<br>「認証方法を選択する(S)」にて「セ<br>キュリティで保護されたパスワード<br>(EAP-MSCHAP v2)」を選択する。<br>上記の2項目を設定し「構成」ボタン<br>をクリックします。 |
| K護された EAP のプロパティ       接続のための認証方法:       III明書を検証してサーバーの ID を検証する(い)       (次のサーバーに接続する (例: srv1, srv2, .*¥.srv3¥.com)(Q):       信頼されたルート証明機関(R):       Class 3 Public Primary Certification Authority       Microsoft Root Authority       Microsoft Root Certificate Authority 2010       Microsoft Root Certificate Authority 2011       Microsoft Root Certificate Authority 2011       Hicrosoft Root Certificate Authority 2011       Hicrosoft Root C                                                                                                    | 「サーバの証明書を検証する」のチェ<br>ックを外す。<br>「認証方法を選択する(S)」にて「セ<br>キュリティで保護されたパスワード<br>(EAP-MSCHAP v2)」を選択する。<br>上記の2項目を設定し「構成」ボタン<br>をクリックします。 |
| 保護された EAP のプロ/Fc/         接続のための認証方法:         証明書を検証してサーバーの ID を検証する(V)         次のサーバーに接続する (例: srv1, srv2, .*¥.srv3¥.com)(Q):         広のサーバーに接続する (例: srv1, srv2, .*¥.srv3¥.com)(Q):         信頼されたルート証明機関(R):         〇にass 3 Public Primary Certification Authority         Microsoft Root Authority         Microsoft Root Certificate Authority 2010         Microsoft Root Certificate Authority 2011         Thawte Timestamping CA         サーバーの ID を検証できない場合にユーザーに通知します                                                                                                    | 「サーバの証明書を検証する」のチェ<br>ックを外す。<br>「認証方法を選択する(S)」にて「セ<br>キュリティで保護されたパスワード<br>(EAP-MSCHAP v2)」を選択する。<br>上記の2項目を設定し「構成」ボタン<br>をクリックします。 |
| 本課表のための認証方法:         「証明書を検証してサーバーの ID を検証する(V)」         「次のサーバーに接続する (例: srv1, srv2, .*¥.srv3¥.com)(Q):         「広のサーバーに接続する (例: srv1, srv2, .*¥.srv3¥.com)(Q):         「信頼されたりレートi証明機關(R):         「Gass 2 Public Primary Certification Authority         「Microsoft Root Authority         「Microsoft Root Certificate Authority 2010         「Microsoft Root Certificate Authority 2011         「Thawte Timestamping CA         レーバーの ID を検証できない場合にユーザーに通知します         レーバーの ID を検証できない場合にユーザーに通知します         「朝本大学 で保護されたパスフード (EAP-MSCHAP v2)」         「楽いワーク アクセス保護を強制する(N)         「コ・パーに暗号化パインドの TLV がない場合は切断する(E)         「コ・プィバット を有効にする(I)」                                                                                                    | 「サーバの証明書を検証する」のチェ<br>ックを外す。<br>「認証方法を選択する(S)」にて「セ<br>キュリティで保護されたパスワード<br>(EAP-MSCHAP v2)」を選択する。<br>上記の2項目を設定し「構成」ボタン<br>をクリックします。 |

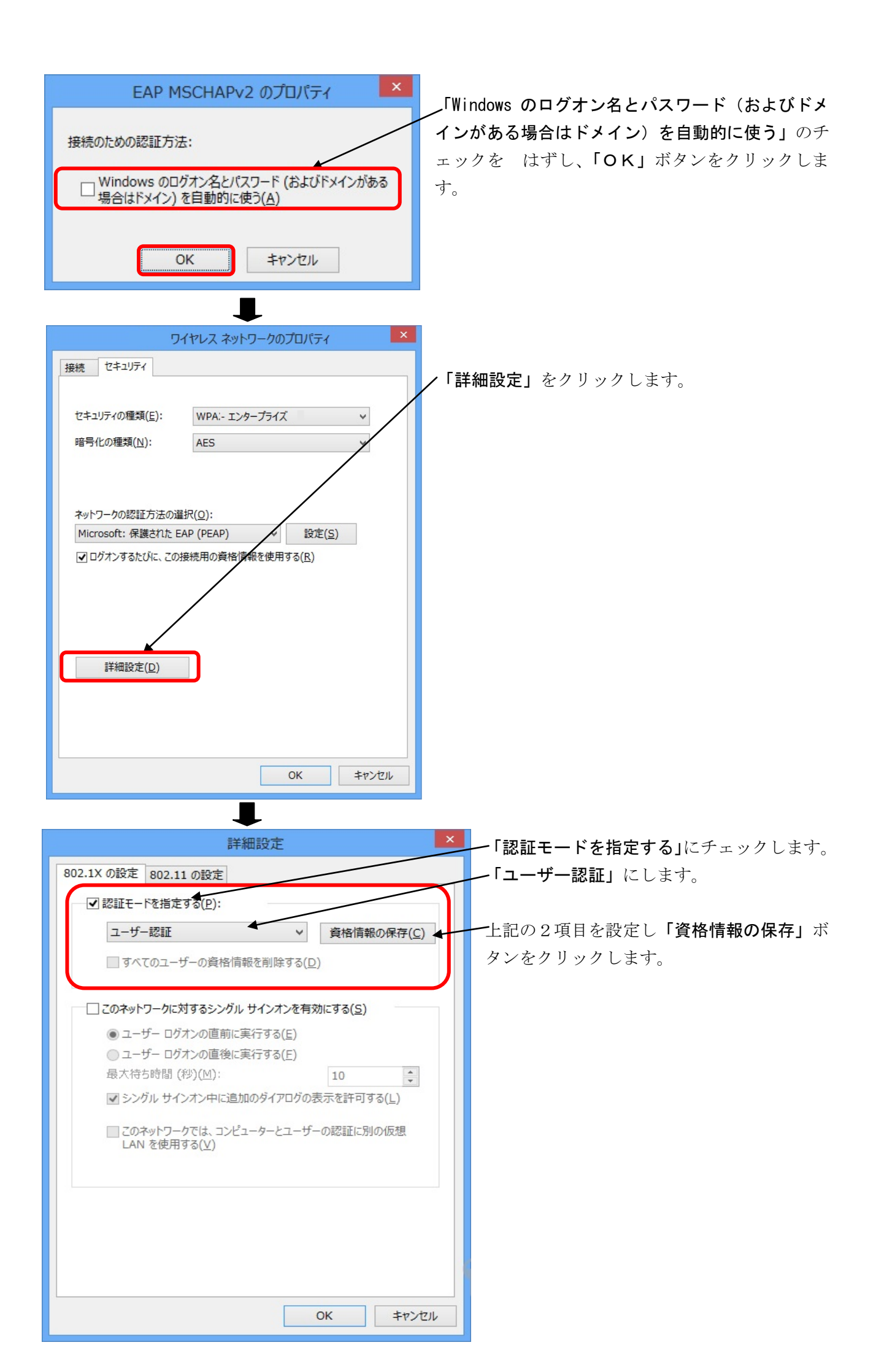

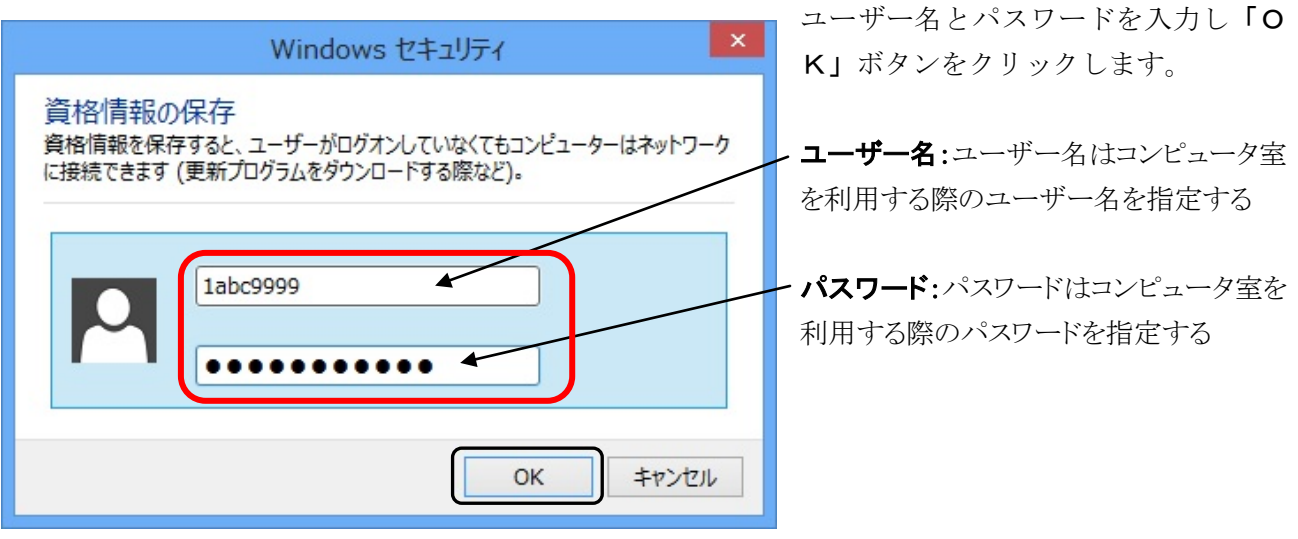

以上で設定は終了となります。

## 2. ワイヤレスネットワークへ接続

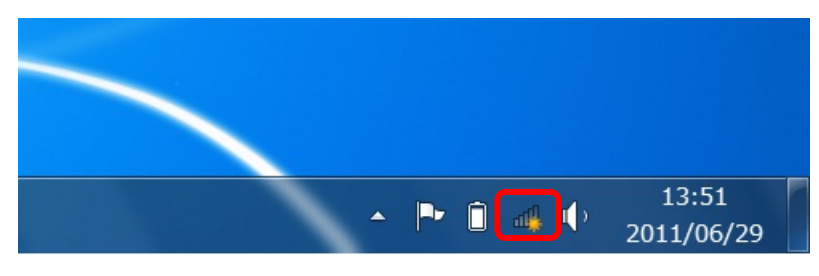

画面右下のステータスバーの無線 LAN アイコンをクリックします。

| 接続されていません      | 49   |
|----------------|------|
| ■ 接続は使用可能です    |      |
| ワイヤレス ネットワーク接続 | ~    |
| jishu01        | llee |
|                |      |
|                |      |
|                |      |
|                |      |
|                |      |
|                |      |
| ネットワークと共有センタ   | ーを開く |
|                |      |

| 現在の接続先:                         |
|---------------------------------|
| ワイヤレス ネットワーク接続<br>jishu01<br>接続 |
| ネットワークと共有センターを開く                |

設定した自習室のワイヤレスネットワーク名をクリック し**「接続」**ボタンをクリックします。

「接続」と表示されれば、接続は完了しました。

## 3. 動作確認

正常に学内のネットワークに接続できたかを確認するために以下の URL に接続してください。以下の内容 が表示されれば正常に接続しています。

URL http://www.ycc.u-tokai.ac.jp (代々木情報システム課のホームページ)

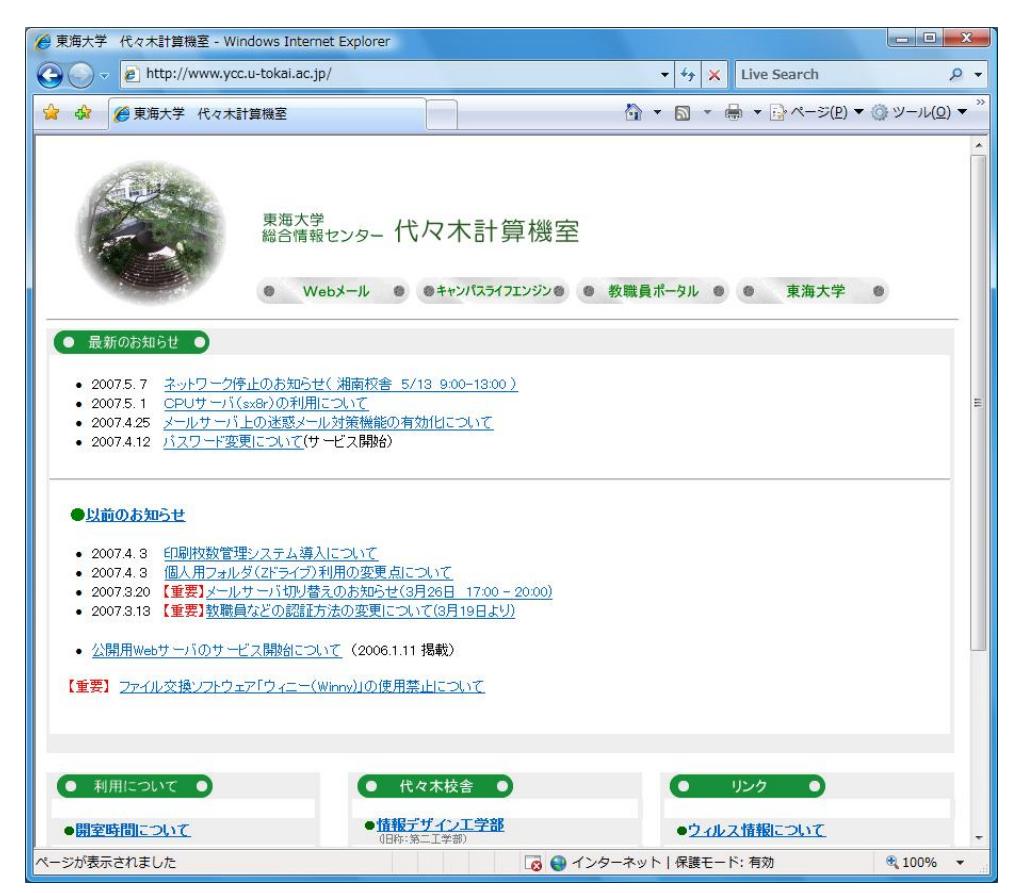

この方法で接続できない場合は、以下の窓口までお願いいたします。 場所: 4号館2階 代々木情報システム課 窓口 内線: 4201

以上